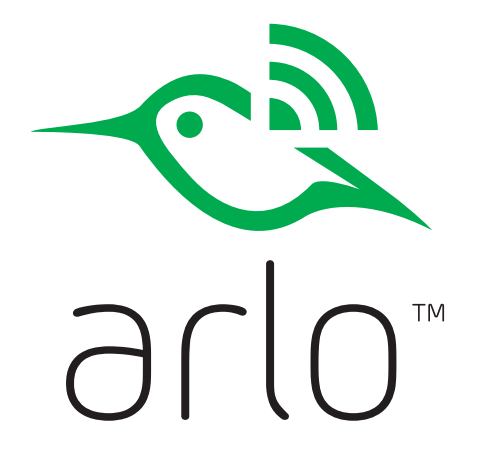

### Quick Start Guide

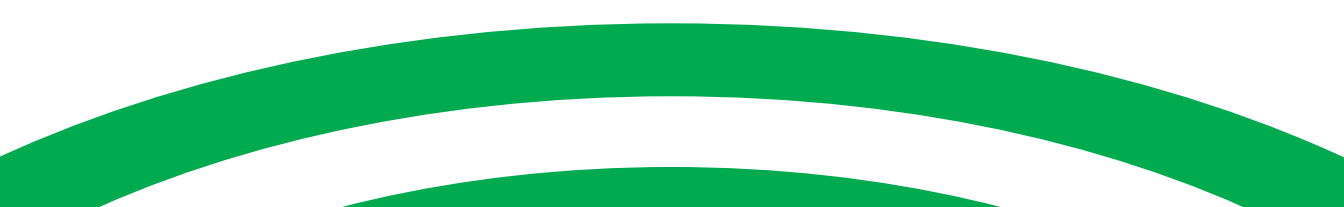

# Welcome

Thank you for choosing Arlo. Getting started is easy.

unting

Mounting screws

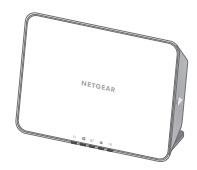

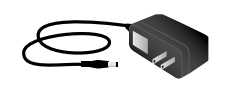

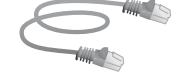

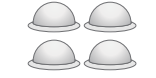

Base station

Base station power adapter

Ethernet cable

Magnetic wall mounts

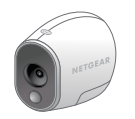

100% wireless camera(s) Lithium 123 batteries (number of batteries varies with number of cameras)

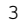

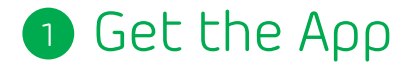

For the best experience, download the Arlo app for your smartphone by scanning the QR code below or searching for "Arlo" in the app store.

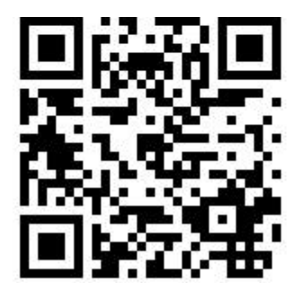

http://www.netgear.com/arloapps

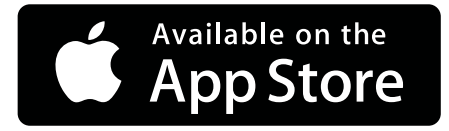

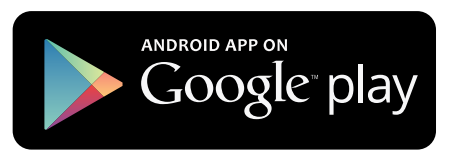

### 2 Connect Your Base Station to the Internet

Connect the base station to your router using an Ethernet cable.

Connect the AC adapter to your base station and plug it in.

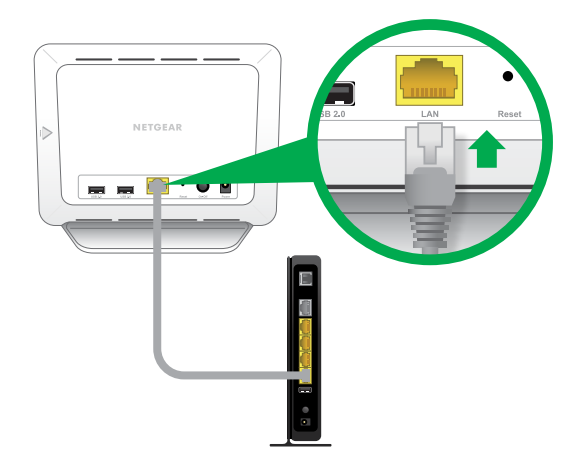

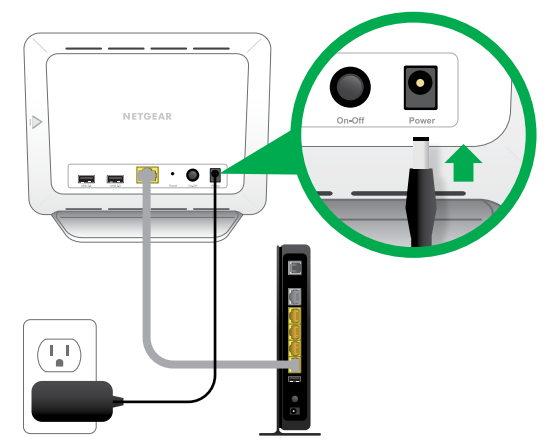

Turn the base station on by pressing the **On-Off** button.

The power LED and Internet LED on the front of the base station turn green in about two minutes.

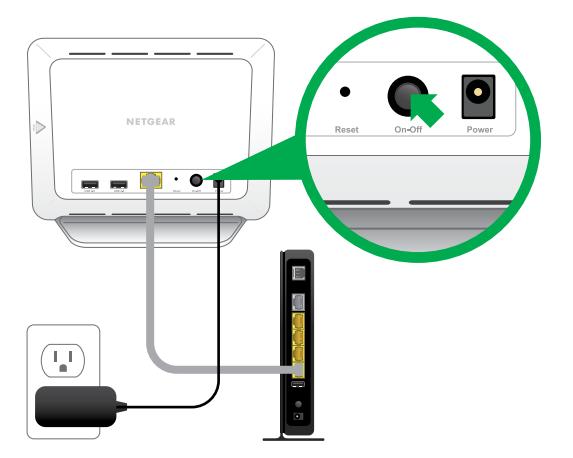

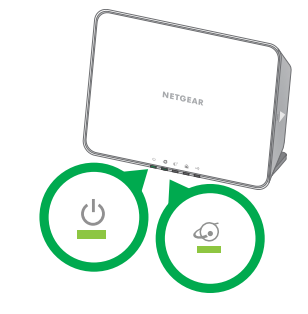

(If this doesn't happen, visit http://support.arlo.com for troubleshooting tips.)

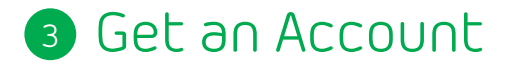

Launch the app from your smartphone and click the **New System Setup** button. Follow the on-screen instructions.

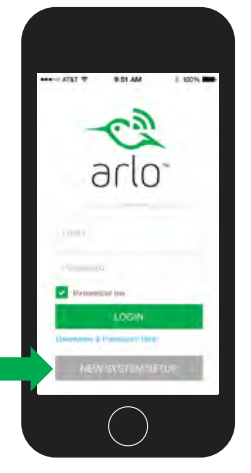

Or from a computer, visit https://arlo.netgear.com/ and follow the on-screen instructions.

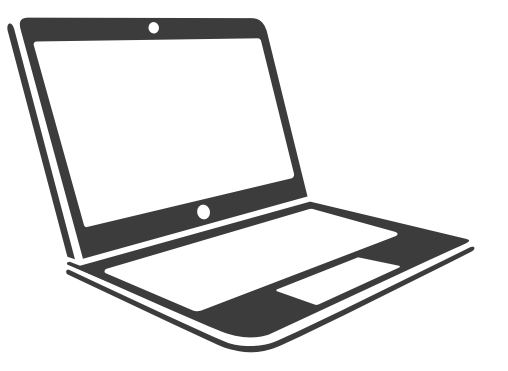

## 4 Set Up and Sync Your Cameras

#### Insert batteries

- Unlock the battery compartment by sliding and holding the latch.
- Slide the battery door back and lift it to open the compartment.
- Insert the batteries as shown and close the battery door.

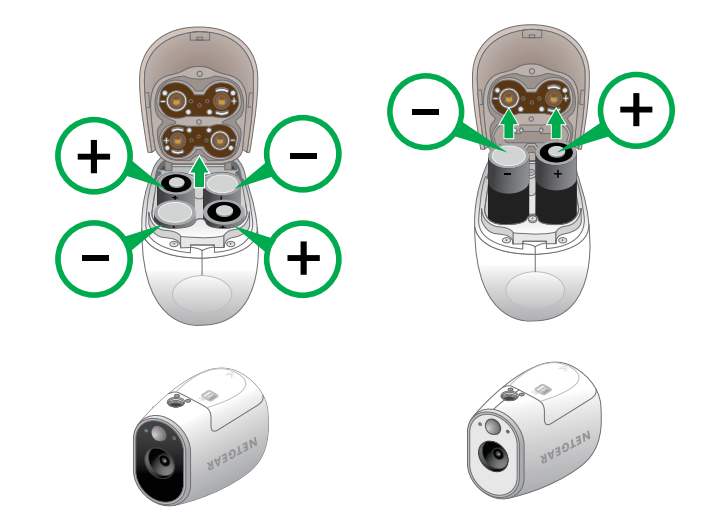

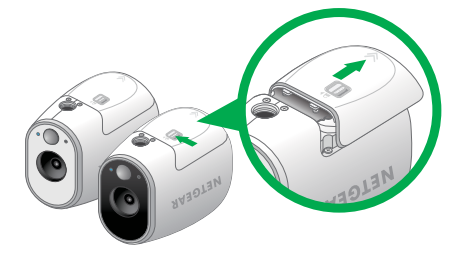

#### Sync your cameras with the base station

Bring the camera within one to three feet (30 to 100 centimeters) of the base station.

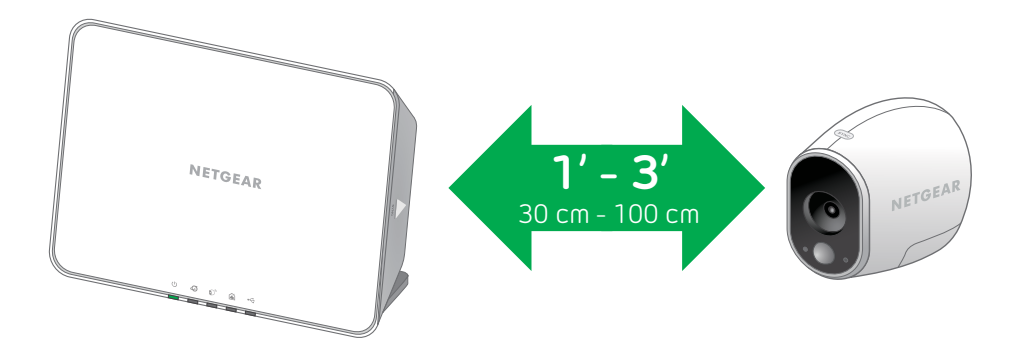

#### Sync your cameras with the base station (cont'd)

Press the **Sync** button on the side of the base station.

Wait for the sync status LED to blink green.

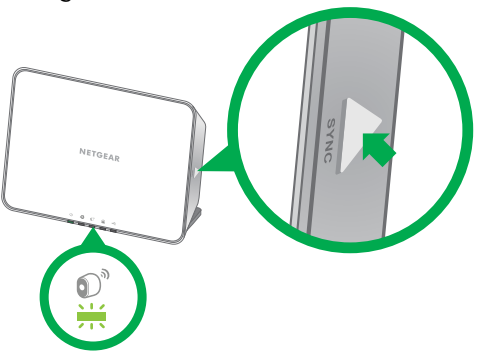

Press the **Sync** button on top of the camera.

Cameras must be synced one at a time.

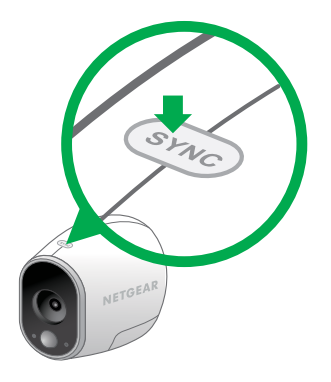

A blue LED on the camera blinks rapidly to confirm sync.

The camera is ready for viewing.

**Note:** The LED blinks amber if the sync is not successful. You must repeat the sync process.

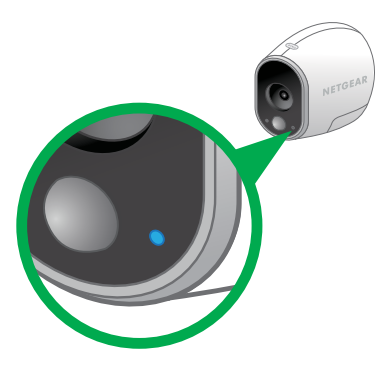

The camera LED on the base station turns solid green after the camera is synced.

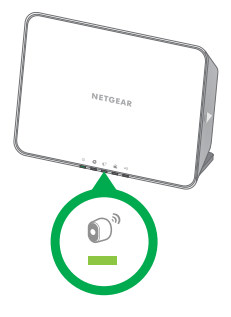

Note: If the sync procedure is not completed within 60 seconds, press the Sync button on the base station and try again.

Repeat these steps for each camera.

### 5 Place or Mount Your Cameras

#### Locate a spot for your camera

You can place your camera on a shelf or other flat surface, or you can mount it to the wall.

**Tip**: Use the Arlo app in Position mode (found in Camera Settings) to help aim the camera.

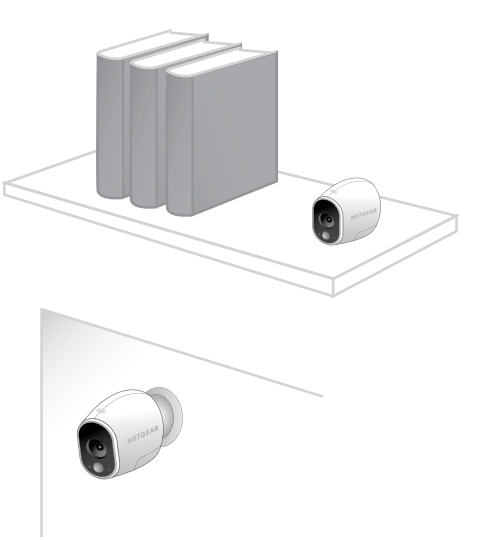

### To mount your camera to the wall:

Fasten the mounting screw into the wall, and hang the magnetic mount from the screw.

If you're mounting the camera to drywall, be sure to use the drywall plastic anchors that are provided.

**Tip**: You can also use double-sided tape instead of screws.

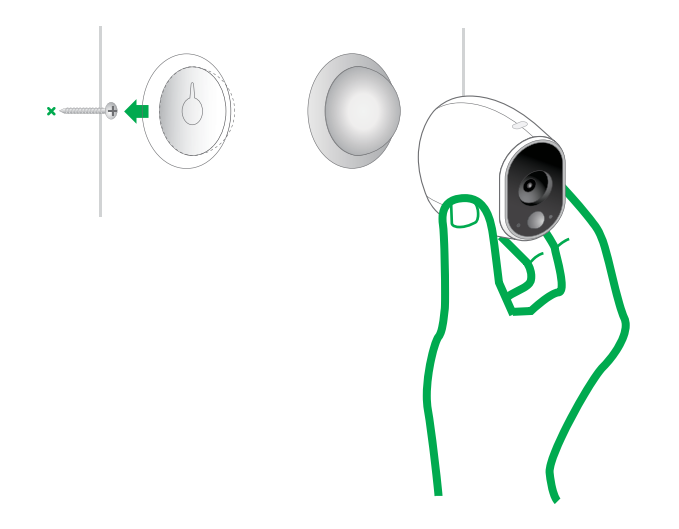

# You're Done!

Congratulations! Your Arlo System is set up and ready to go.

To view useful tutorial videos, find troubleshooting tips, or get support, visit http://support.arlo.com or call (US only) 1-888-NETGEAR.

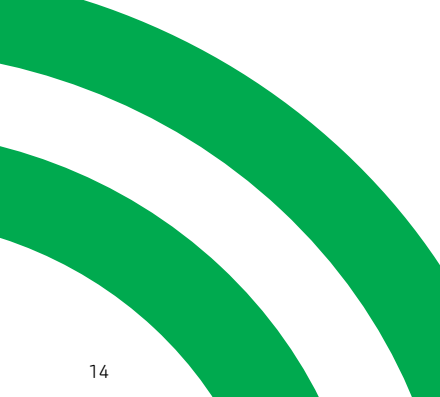

### Base Station LED Guide

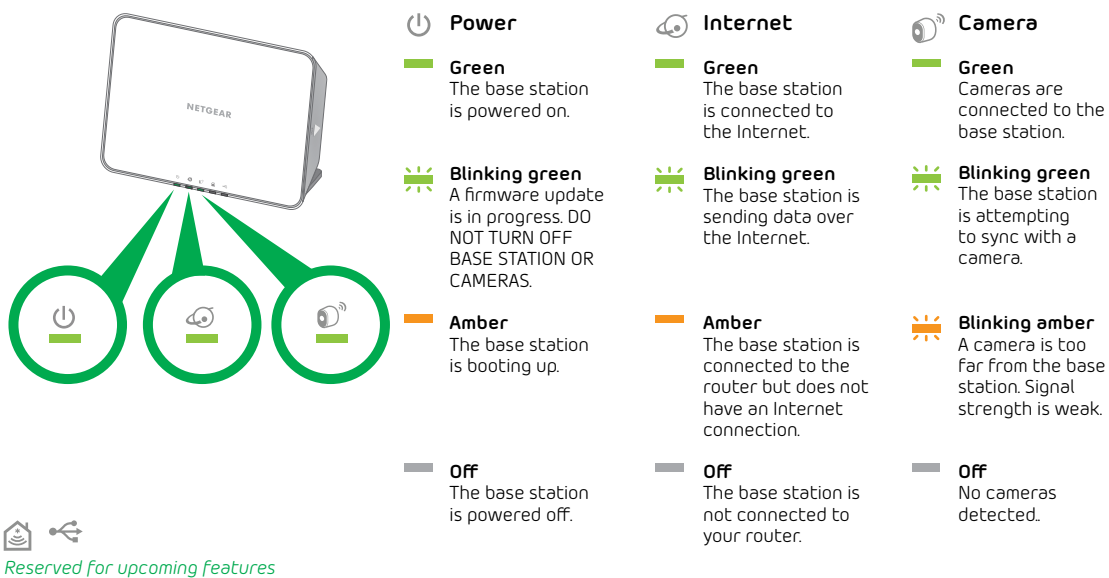

©2014 NETGEAR, Inc. NETGEAR, the NETGEAR Logo, and Arlo are trademarks of NETGEAR, Inc.

#### Compliance

For regulatory compliance information, visit http://www.netgear.com/about/regulatory/.

### **NETGEAR**<sup>®</sup>

350 East Plumeria Drive San Jose, CA 95134, USA

October 2014

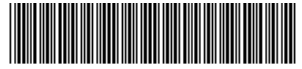

201-17858-02